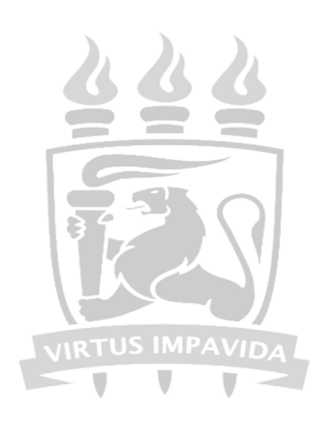

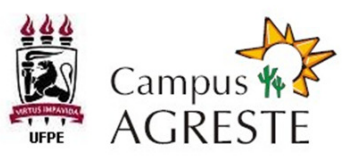

Programa de Pós-Graduação em Engenharia Civil e Ambiental

# Manual do Discente

# PPGECAM

#### **Procedimentos Iniciais** (Mestrado e Doutorado)

- 1. O candidato aprovado no processo seletivo deverá efetuar uma prématrícula na Secretaria do PPGECAM, onde manifestará seu interesse em ingressar no Programa e as disciplinas em que pretende se matricular.
- 2. Os candidatos, no ato de inscrição, deverão apresentar comprovante de colação de grau ou diploma na Secretaria do PPGECAM, sob pena de perda da vaga para o candidato subsequente.
- 3. É de suma importância que os alunos tenham conhecimento sobre o Regimento Interno do PPGECAM, bem como da Portaria n. 10/2008 CCEPE (que rege os programas de pós-graduação *strictu sensu*) que se encontram, respectivamente, nos anexos I e II deste manual.
- 4. No prazo pré-estabelecido em Calendário Acadêmico da PROPESQ, o aluno efetuará sua matrícula nas disciplinas desejadas no site <u>www.siga.ufpe.br</u>, cujo procedimento será informado mais adiante.
- 5. Os mestrandos deverão, ao término do prazo para defesa, ter cumprido vinte e quatro créditos.
- 6. Deverão cursar todas as disciplinas obrigatórias de sua área de concentração.
- 7. Os alunos de uma área de concentração poderão efetuar a matrícula, não apenas, em disciplinas de sua área de concentração, mas em disciplinas de outras áreas, que serão contabilizadas como disciplinas eletivas.
- 8. O horário de funcionamento da Secretaria do PPGECAM para atendimento ao público, pessoalmente ou por telefone, será de 10 às 12

horas e de 14 às 16 horas. O restante do tempo é destinado aos trabalhos internos e de procedimentos administrativos.

- 9. A Secretaria do Programa terá o prazo de, no mínimo, três dias úteis para entrega de quaisquer documentos solicitados.
- 10. Os documentos poderão ser solicitados por meio eletrônico endereçados ao seguinte e-mail: ppgecam.caa@gmail.com De preferência, indicar no assunto do e-mail o tipo de solicitação.

### MANUAL SIGA- PÓS

- Primeiro Acesso (Discentes)
  - 1. Entrar no site <u>www.siga.ufpe.br</u>, digitar o número do CPF e, em seguida, clicar no campo "PRIMEIRO ACESSO".

| siga | A UFPE PRÔ-REITORIAS                                                                                                    | CENTROS ÓRGÃOS SUPLEMENTARES AGÊNCIA DE NOTÍCIAS<br>Projetos de pesquisa   Acompanhamento de Processos<br>Acessibilidade 👔 😣 💽 🏆 |            |
|------|----------------------------------------------------------------------------------------------------|----------------------------------------------------------------------------------------------------|------------|
| O    | SIG@<br>O Sistema de Informações e Gestão Acadêmica (SIG@) apoia as áreas de<br>ensino (graduação e pós), pesquisa, recursos humanos, processos<br>administrativos, planejamento institucional, gestão patrimonial, processo<br>de eleição e gestão de restaurante universitário. | Serviço:<br>SIG@UFPE<br>Login/CPF:<br>12345678901<br>Senha:                                                                      | □ 1º Passo |
|      | Primeiro Acesso 2º Passo<br>Este processo permite que uma senha seja criada para acessar o sistema<br>pela primeira vez ou em caso de desbloqueio de acesso.<br>Primeiro Acesso                                                                                                   | Esqueceu sua senha? Entrar                                                                                                    |            |

2. No campo seguinte, conferir o número do CPF e clicar em "CONTINUAR".

| sig∂- <u>₿</u>                             | A UFPE PRÓ-REITORIAS CENTROS ÓRGÃOS SUPLEMENTARES AGÊNCIA DE NOTÍCIAS<br>Projetos de pesquisa   Acompanhamento de Processos<br>Acessibilidade 👔 횑 💽 ? |
|--------------------------------------------|----------------------------------------------------------------------------------------------------|
| Primeiro Acesso                            |                                                                                                    |
| Login/CPF: 12345678901<br>Continuar Voltar |                                                                                                    |

3. Aparecerão, então, as "CONDIÇÕES DE USO DA UFPE DIGITAL", leia com atenção e, em seguida, clique em CONCORDO.

| Condinate                       |                                                        | 2:-:+-1                                                  |                                                          |                                  | Acessionidade                                                |  |
|---------------------------------|--------------------------------------------------------|----------------------------------------------------------|----------------------------------------------------------|----------------------------------|--------------------------------------------------------------|--|
| Condiçõe                        |                                                        | Jigitai                                                  |                                                          |                                  |                                                              |  |
| A UFPE Digital<br>da UFPE), Web | disponibiliza à comunidad<br>mail e Rede Wireless.     | le acadêmica o(s) seguint                                | e(s) serviço(s): SIG@ (Siste                             | ema de Informa                   | ações e Gestão Acadêmica                                     |  |
| Os serviços sã                  | o disponíveis 24 horas por                             | r dia ou em horários deter                               | minados nas respectivas t                                | elas.                            |                                                              |  |
| O acesso ao s                   | istema SIG@ é realizado p                              | oor meio da informação do                                | OCPF ou Login, seguida da                                | senha de no n                    | nínimo oito caracteres.                                      |  |
| Por questões o<br>Não caberá à  | de segurança, sugerimos a<br>UFPE Digital nenhuma resp | alterá-la periodicamente, a<br>ponsabilidade pelo seu us | além de não permitir que t<br>o indevido.                | erceiros tenha                   | am acesso à sua senha.                                       |  |
| Caso o usuário                  | o venha a esquecer a senh                              | ia, poderá recuperá-la me                                | diante a opção "Esqueceu                                 | a sua senha?'                    | " na tela inicial do SIG@.                                   |  |
| Por segurança<br>sessão é exibi | e administração de recurs<br>do na tela do SIG@ após c | sos computacionais, o ten<br>o login. Excedido esse tem  | npo estabelecido para a s<br>po, a sessão será finalizac | essão pode so<br>la, sendo obrig | nfrer alterações. O tempo de<br>gatória uma reinicialização. |  |
| Os problemas<br>Internet dever  | que, eventualmente, venh<br>ão ser solucionados pelos  | nam a ocorrer com os nave<br>respectivos fornecedores    | egadores (browsers) ou eq                                | uipamentos u                     | tilizados para acesso à                                      |  |
| Todas as cons<br>na sua compre  | ultas e transações efetua<br>ovacão.                   | das através do SIG@ serão                                | o gravadas, e os seus regis                              | tros serão con                   | siderados provas evidentes                                   |  |
| A UFPE Digital                  | garante o sigilo e a confide                           | encialidade das informaçõ                                | es armazenadas nas base                                  | es de dados.                     |                                                              |  |
|                                 |                                                        |                                                          |                                                          |                                  |                                                              |  |

## 4. No quadro seguinte, digite os dados pessoais exigidos e, depois, clique em "CONFIRMAR".

| Informe seus Dados       |                                                         |
|--------------------------|---------------------------------------------------------|
| Data de Nascimento*:     | 25/12/0000 (dd/mm/aaaa)                                 |
| RG*:                     | 1234567 digite apenas os números e letras, se existirem |
| Nome da Pessoa*:         |                                                         |
| ARACY CARVALHO BENICIO D | DE MELO                                                 |
| MURILO ARRAES ALENCAR    |                                                         |
| MUSSA NISSA HAZIM        |                                                         |
| SUZANA HOROWITZ          |                                                         |
| MANOEL PIRES MEDEIROS    |                                                         |
| RAQUEL MELO              |                                                         |
| Primeiro Nome da Mae*    | *:                                                      |
| ZOZIMA                   |                                                         |
| EDITE                    |                                                         |
| OLINDINA                 |                                                         |
| RAQUEL                   |                                                         |
| ALICE                    |                                                         |
|                          |                                                         |

5. Por fim, crie sua senha de acordo com a "POLÍTICA DE CONSTRUÇÃO DE SENHAS" abaixo e clique em CONFIRMAR.

| - 1 | olítica de Construção de Senhas                                                         |
|-----|-----------------------------------------------------------------------------------------|
|     | la mínima aita constanas alfanumásicas com                                              |
|     | - Pelo menos dois caracteres numéricos:                                                 |
|     | <ul> <li>Pelo menos uma letra maiuscula ou um caracter especial (ex: !,@,*);</li> </ul> |
| 1   | or questões de segurança, evite construir a senha com:<br>- Ano de Nascimento;          |
|     | - Seqüência de três letras consecutivas (ex: abc, HIJ);                                 |
|     | - Seqüência de três números consecutivos (ex: 123, 789);                                |
| I   | )icas de Segurança:                                                                     |
|     | - Não utilize senhas simples (números seqüênciais, datas óbvias etc);                   |
| d   | - Não anote sua senha em papéis, arquivos ou outros tipos de<br>ocumentos;              |
|     | - Nunca forneça senhas a terceiros e nem as digite em celulares;                        |
|     | - Mude sua senha regularmente.                                                          |

|                        | To rouce de Constitução de Jennas                                                                    |
|------------------------|----------------------------------------------------------------------------------------------------|
| Os dados fornecid      | los estão corretos                                                                                   |
| CPF:                   | 1234567891                                                                                           |
| Nome:                  | RAQUEL : MELO                                                                                        |
| Login:                 | RAQUEL : MELO                                                                                        |
| Senha*:                | Engenheira14                                                                                         |
| Confirmação<br>Senha*: | Engenheira14                                                                                         |
| A senha deve j         | possuir no mínimo 8 caracteres alfanuméricos<br>pode conter letras(Aa-Zz), números (0-9) e pontuação |
| 🔥 A senha deve         | possuir pelo menos uma letra maiúscula (A-Z)                                                         |
| 🔥 A senha deve         | possuir pelo menos uma letra minúscula (a-z)                                                         |
| 🔥 A senha deve         | possuir pelo menos um número, símbolo ou caractere especial                                          |
|                        |                                                                                                    |

### **MANUAL SIGA- PÓS**

- Matrículas (Discentes)
- 1. Na aba <u>Matrícula</u>, clique em <u>Matrícula</u>.

| sıç      | )9- j        |           |           | Acessit   | ilidade 👔 👂 |           | Pesquisar funciona. |
|----------|--------------|-----------|-----------|-----------|-------------|-----------|---------------------|
| 🔂 Inicio | Adm. Sistema | Curriculo | Matricula | Avaliação | Cadastros   | Consultas | Serviças            |

2. Aparecerá um Formulário de Matrícula. Selecione, então, o Órgão Ofertante. No caso, "COORD. PÓS-GRADUAÇÃO ENGENHARIA CIVIL E AMBIENTAL - CAA".

| Formulário de Matric                                                                                                    | ula                                       |                 |                                                                                                    |                     |                   |                     |  |
|----------------------------------------------------------------------------------------------------|-------------------------------------------|-----------------|----------------------------------------------------------------------------------------------------|---------------------|-------------------|---------------------|--|
|                                                                                                    | Seleção d                                 | e Disciplinas   | Confirmação Resultado/Protocolo                                                                                                    |                     | Ajuda             |                     |  |
|                                                                                                    |                                           |                 |                                                                                                    |                     |                   |                     |  |
| CPF:                                                                                                    | Non                                       | 1e: RAQUEL MELO |                                                                                                    |                     | Perí              | íodo: 2016.1        |  |
| CUISO: ENGENHARIA CIVI                                                                                                    | IL E AMBIENTAL - N                        | ESTRADO - CAA   |                                                                                                    |                     |                   |                     |  |
| Componentes Disponi                                                                                                    | veis no Pertil                            |                 | Compo                                                                                                    | onentes Ofertados p | ara o Curso       |                     |  |
| Turmas Disponiveis par                                                                                                    | a seu Curso:                              |                 | Orgão Ofertante, Coord. do Curso ou Area de:<br>Selecione o Orgão em Seguida os Componentes<br>Selecione o Orgão em Seguida os Componentes |                     |                   |                     |  |
| Atividades Disponíveis I                                                                                                    | eis para o seu Curso<br>nara o seu Curso: | )               |                                                                                                    |                     |                   |                     |  |
| Não Há Atividades Disp                                                                                                    | oníveis para o seu                        | Curso           |                                                                                                    |                     |                   |                     |  |
|                                                                                                    |                                           |                 | COC                                                                                                    | RD. POS-GRADUAÇ     | AO ENGENHARIA CI\ | /IL                 |  |
|                                                                                                    |                                           |                 |                                                                                                    | JRD. POS-GRADUAÇ    | AU ENGENHARIA CIV | /IL E AMBIENTAL - C |  |
|                                                                                                    |                                           |                 |                                                                                                    |                     |                   |                     |  |
| Manhã Tarde Noite                                                                                                    | Sem Horário                               |                 |                                                                                                    |                     |                   |                     |  |
| Manha Tarde Noite                                                                                                    | Sem Horário<br>Segunda                    | Terça           | Quarta                                                                                                    | Quinta              | Sexta             | Sábado              |  |
| Manhã Tarde Noite<br>Horários<br>07:00:                                                                                           | Sem Horário<br>Segunda                    | Terça           | Quarta                                                                                                    | Quinta              | Sexta             | Sábado              |  |
| Manhā Tarde Noite<br>Horários<br>07:00:<br>07:30:                                                                                 | Sem Horário<br>Segunda                    | Terça           | Quarta                                                                                                    | Quinta              | Sexta             | Sábado              |  |
| Manhā Tarde Noite<br>Horários                                                                                                    | Sem Horário<br>Segunda                    | Terça           | Quarta                                                                                                    | Quinta              | Sexta             | Sábado              |  |
| Manhā Tarde Noite<br>Horários<br>07:00:<br>07:30:<br>08:00:                                                                       | Sem Horário<br>Segunda                    | Terça           | Quarta                                                                                                    | Quinta              | Sexta             | Sábado              |  |
| Manhā         Tarde         Noite           Horários         07:00:         07:30:           07:30:         08:00:         08:30: | Sem Horário<br>Segunda                    | Terça           | Quarta                                                                                                    | Quinta              | Sexta             | Sábado              |  |

3. Ainda no Formulário de Matrícula, no campo "Componentes Ofertados", aparecerão as Turmas Disponíveis para matrícula.

| Formulário de N          | latrícula                |                                      |        |                    |                              |                      |
|--------------------------|--------------------------|--------------------------------------|--------|--------------------|------------------------------|----------------------|
|                          | Seleção                  | de Disciplinas                       | Con    | firmação           | Resultado/Protocolo          | 🕜 Ajuda              |
|                          |                          |                                      |        |                    |                              |                      |
| CPF:<br>Curso: ENGENHARI | N<br>A CIVIL E AMBIENTAL | OME: RAQUEL MELO<br>- MESTRADO - CAA |        |                    | Perío                        | odo: 2016.1          |
| Componentes Dis          | poníveis no Perfil       |                                      |        | Componentes Ofe    | ertados para o Curso         |                      |
| Turmas Disponívei        | is para seu Curso:       |                                      |        | Órgão Ofertante, C | oord. do Curso ou Área de:   |                      |
| Não Há Turmas Disp       | poníveis para o seu Cu   | irso                                 |        | COORD. POS-G       | RADUAÇÃO ENGENHARIA CIV      | IL E AMBIENTAL - CAA |
| Atividades Disponi       | veis para o seu Curs     | 0:                                   |        | Componentes Ofe    | rtados:                      |                      |
| Nao na Auvidades         | Disponiveis para o s     | eu curso                             |        | Turmas Dispon      | iíveis                       |                      |
|                          |                          |                                      |        | Turmas Dispon      | iíveis                       |                      |
|                          |                          |                                      |        | ECA922 - TOPICOS   | EM ESTRUTURAS E MATERIAIS II |                      |
|                          |                          | _                                    |        | ECA900 - GEOTECN   | VIA AMBIENTAL APLIC          |                      |
| Manhã Tarde N            | loite Sem Horári         | 0                                    |        | ECA901 - METODO    | LOGIA DE PESQUISA            |                      |
| Horários                 | Segunda                  | Terça                                | Quarta | ECA902 - POLUIÇA   | O AMBIENTAL                  | Sábado               |
|                          |                          |                                      |        | ECA921 - TÓPICOS   | EM ESTRUTURAS E M            |                      |
| 07:30:                   |                          |                                      |        | ECA910 - TÓPICOS   | EM TECNOLOGIA AMB            |                      |
| 08:00:                   |                          |                                      |        | ECA911 - TÓPICOS   | EM TECNOLOGIA AMB            |                      |
| :                        |                          |                                      |        |                    |                              |                      |
| 00.50.                   |                          |                                      |        |                    |                              |                      |

4. Ao escolher, a(s) disciplina(s) aparecerá uma caixa de diálogo. Clique em 🎽 para incluir a disciplina. Faça isso com todas as disciplinas desejadas.

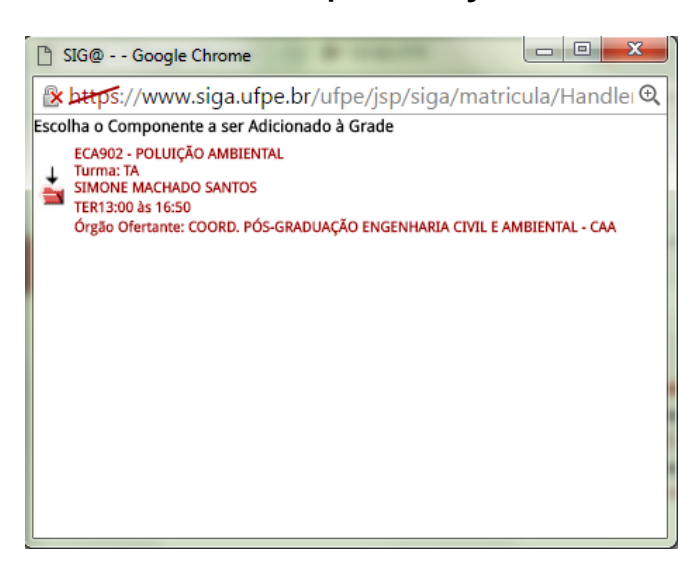

5. Escolhida(s) a(s) disciplina(s) desça o cursor para conferir se estão todas as disciplinas. Então clique em CONTINUAR.

| 🖺 SIG@ Google Chrome                                                |                                  |                                              |                 |
|---------------------------------------------------------------------|----------------------------------|----------------------------------------------|-----------------|
| 🖹 https://www.siga.ufpe.b                                           | r/ufpe/jsp/siga/matricula/       | modificacaoMatricula/HandlerTelaModificar    | MatriculaSIG) 🕀 |
|                                                                     |                                  |                                              | •               |
|                                                                     |                                  |                                              |                 |
| CPF:                                                                | Nome: RAQUEL MELO                | Período: 2                                   | 016.1           |
| Componentes Disponíveis no l                                        | Perfil                           | Componentes Ofertados para o Curso           |                 |
| Turmas Disponíveis para seu Cu                                      | rso:                             | Órgão Ofertante, Coord. do Curso ou Área de: |                 |
| Não Há Turmas Disponíveis para o                                    | seu Curso                        | COORD. PÓS-GRADUAÇÃO ENGENHARIA CIVIL E A    | MBIENTAL - CAA  |
| Atividades Disponíveis para o se<br>Não Há Atividades Disponíveis r | eu Curso:<br>bara o seu Curso    | Componentes Ofertados:                       |                 |
| nuo na Annadaco orsponitero p                                       |                                  | Turmas Disponíveis 🔻                         |                 |
|                                                                     |                                  |                                              |                 |
|                                                                     |                                  |                                              |                 |
| Maphil Tarde Noite Sem I                                            | lorário                          |                                              |                 |
|                                                                     | AMBIENTAL 9 W                    |                                              |                 |
| 09:00:                                                              | 09:00 às 09:50 ECA900 09:00 às ( | 9:50 ECA901                                  |                 |
| 09:30:                                                              |                                  | LOGIA DE                                     |                 |
| :                                                                   | AMBIENTAL 🍳 🎹 🛛 PESQ 📍           |                                              |                 |
|                                                                     | 10:00 às 10:50 ECA900 10:00 às 1 | 0:50 ECA901                                  |                 |
| 10:30:                                                              |                                  |                                              |                 |
| 11:00:                                                              | 11:00 às 11:50 ECA900            |                                              |                 |
| 11:30:                                                              | GEOTECNIA                        |                                              |                 |
|                                                                     | AMBIENTAL 🤍 🔟                    |                                              |                 |
| 12:00:                                                              |                                  |                                              |                 |
| 12:30:                                                              |                                  |                                              |                 |
| 13:00:                                                              | 13-00 - 13-50 554003             |                                              |                 |
| 12-20-                                                              | 13:00 as 13:50 ECA902            |                                              |                 |
| 13.30.                                                              | AMBIENTAL Q I                    |                                              |                 |
| 14-00-                                                              |                                  |                                              |                 |
|                                                                     |                                  |                                              |                 |
|                                                                     |                                  |                                              |                 |
| Continuar Cancela                                                   | r                                |                                              |                 |
| 4                                                                   |                                  |                                              |                 |

8

#### 6. Aparecerá a caixa de dialogo abaixo. Confira as disciplinas e clique OK.

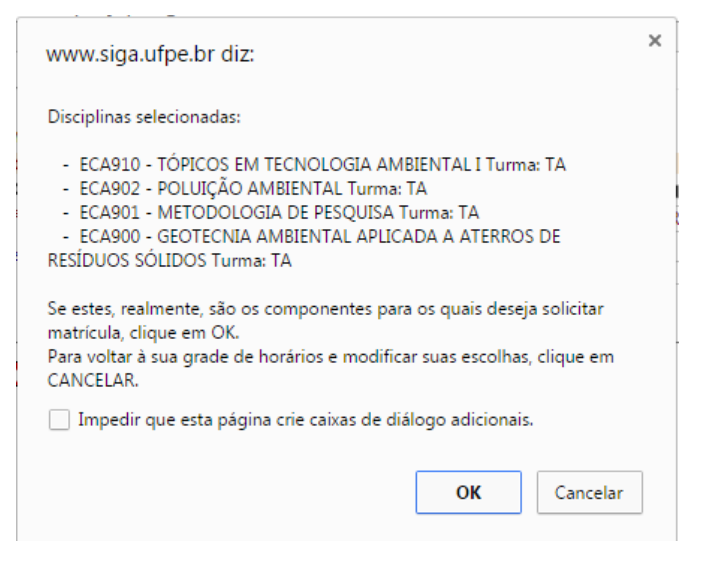

#### 7. Surgirá a presente tela. Então, clique em "Confirmar Matrícula".

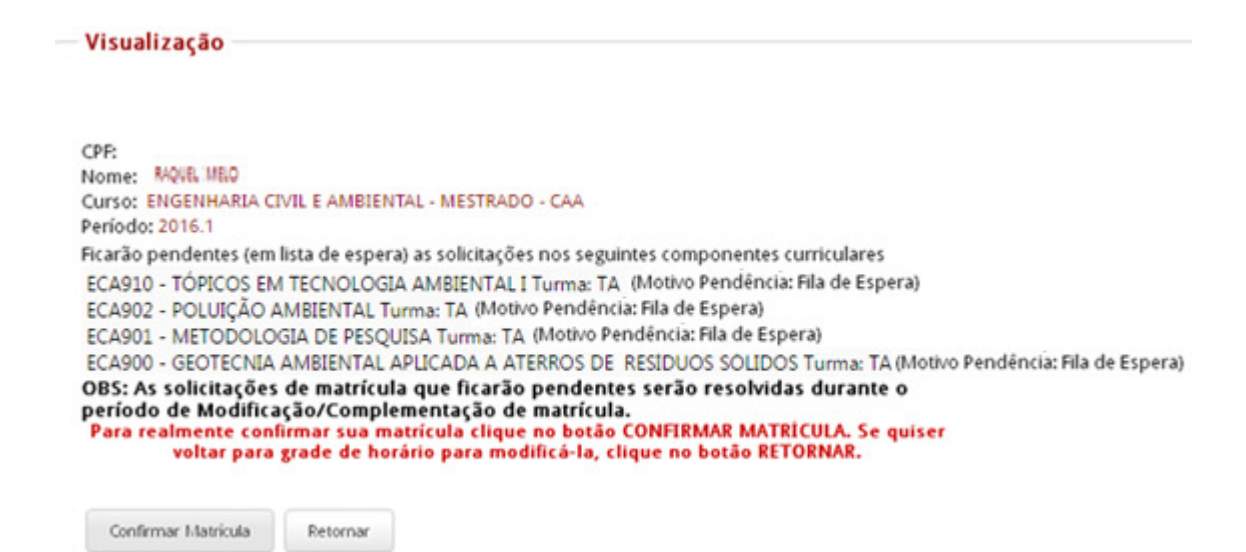

### 8. Efetuada a matrícula aparecerá a tela de confirmação com o Identificador do Protocolo. Em seguida, é só imprimir a matrícula.

| Matrícula Efetuada                                                                                               |
|----------------------------------------------------------------------------------------------------|
|                                                                                                    |
| CPP:                                                                                                    |
| Nome: RAQUEL MELO                                                                                                |
| Curso: ENGENHARIA CIVIL E AMBIENTAL - MESTRADO - CAA                                                             |
| Período: 2016.1                                                                                                  |
| Matrícula realizada por: RAQUEL MELO                                                                             |
| Data: 9/8/2016 Hora: 17:10:24                                                                                    |
| Ficaram pendentes (em lista de espera) as solicitações nos seguintes componentes curriculares                    |
| ECA910 - TOPICOS EM TECNOLOGIA AMBIENTAL I Turma: TA (Motivo Pendência: Fila de Espera)                          |
| ECA902 - POLUIÇÃO AMBIENTAL Turma: TA (Motivo Pendência: Fila de Espera)                                         |
| ECA901 - METODOLOGIA DE PESQUISA Turma: TA (Motivo Pendencia: Fila de Espera)                                    |
| ECA900 - GEOTECNIA AMBIENTAL APLICADA A ATERROS DE RESIDUOS SOLIDOS Turma: TA (Motivo Pendência: Fila de Espera) |
| Para visualizar os dias e horários dos componentes para os quais a matricula do discente foi                     |
| confirmada, acesse o menu consultas/Informações do Discente, opção Horario Individual do<br>Período.             |
| OBS: As solicitações de matrícula que ficaram pendentes serão resolvidas durante o                               |
| período de Modificação/Complementação de matrícula.                                                              |
| Anote o Identificador do Protocolo: Idk3wk.u62j5w.hqd4qb                                                         |
| imprimir retornar                                                                                                |

• OBS.: SOMENTE CONFIRMAR MATRÍCULA, QUANDO ESTIVEREM TODAS AS DISCIPLINAS ESCOLHIDAS.